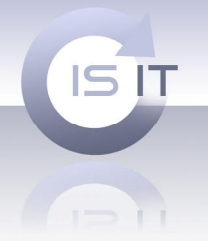

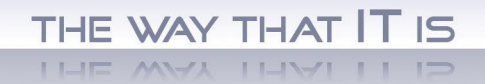

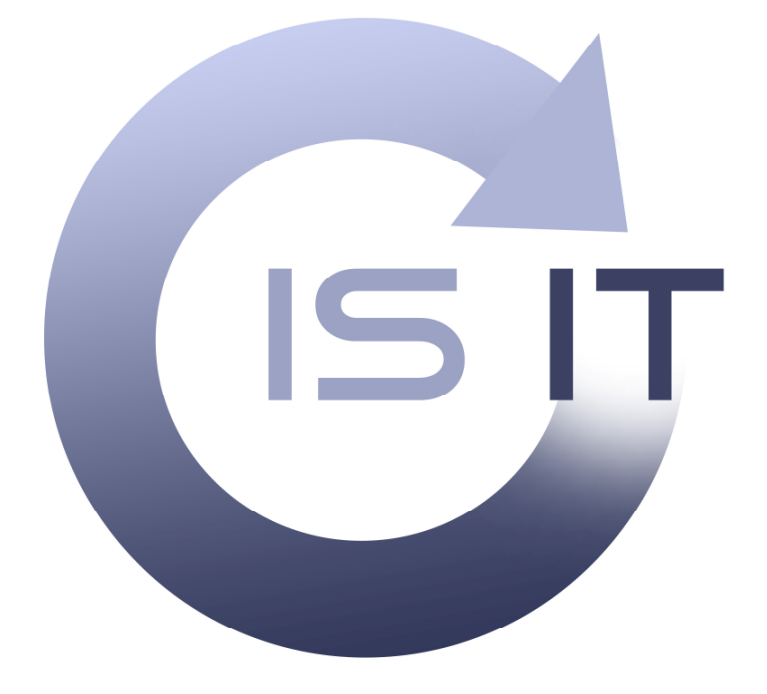

# Moduł galeria internetowa do systemu FotoSender

ISIT Spółka z o.o. ul. Krakowska 5 32-300 Olkusz KRS: 0000247878 NIP: 637-211-42-00 REGON: 270581306

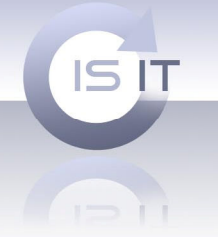

W dokumencie tym znajdą Państwo opis nowego modułu do systemu FotoSender. Mamy nadzieję, że w czasie lektury tego dokumentu odkryją Państwo wartość dodaną naszej propozycji oraz wiele zalet, jakie niesie za sobą skorzystanie z wiedzy oraz doświadczenia naszych pracowników.

# Zespół ISIT

#### **O FIRMIE:**

Firma ISIT ukierunkowała profil swojej działalności na rzecz szeroko rozumianej informatyzacji przedsiębiorstw. Idea indywidualnego podejścia do każdego klienta zobowiązała nas do wprowadzania coraz to nowszych, bardziej innowacyjnych rozwiązań, przekładających się na dynamiczny rozwój naszej firmy.

Wszystko to sprawia, że firma ISIT buduje przewagę konkurencyjną na rynku i oferuje swoim klientom o wiele więcej za znacznie niższą cenę.

#### Kontakt:

**Isit Sp. z o.o.** ul. Krakowska 5 32-300 Olkusz

Zapytania ofertowe: Tel: +48601053392 Branża Foto, Serwis, Obsługa posprzedażowa: Tel: +48609589755

E-mail: biuro@isit.com.pl

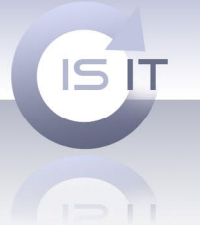

## 1) Zasady działania modułu.

Galeria internetowa, którą Państwu proponujemy jest w pełni zintegrowana z systemem FotoSender. Oznacza to, że zlecenia pochodzące z galerii będą obsługiwane jak każde inne zlecenie otrzymywane przez Państwa za pośrednictwem FotoSendera. Moduł został pomyślany, aby możliwe było proste udostępnienie prac wykonanych przez Państwa klientom. Każda tworzona galeria daje możliwość ustawienia cennika oraz przypisanie specjalnego kodu dostępu tak, aby udostępnić państwa zdjęcia wyłącznie osobą, dla których jest to zamierzone. System pozwala zdefiniować rozmiary miniatur eksportowanych na serwer oraz zabezpieczenie ich odpowiednim znakiem wodnym.

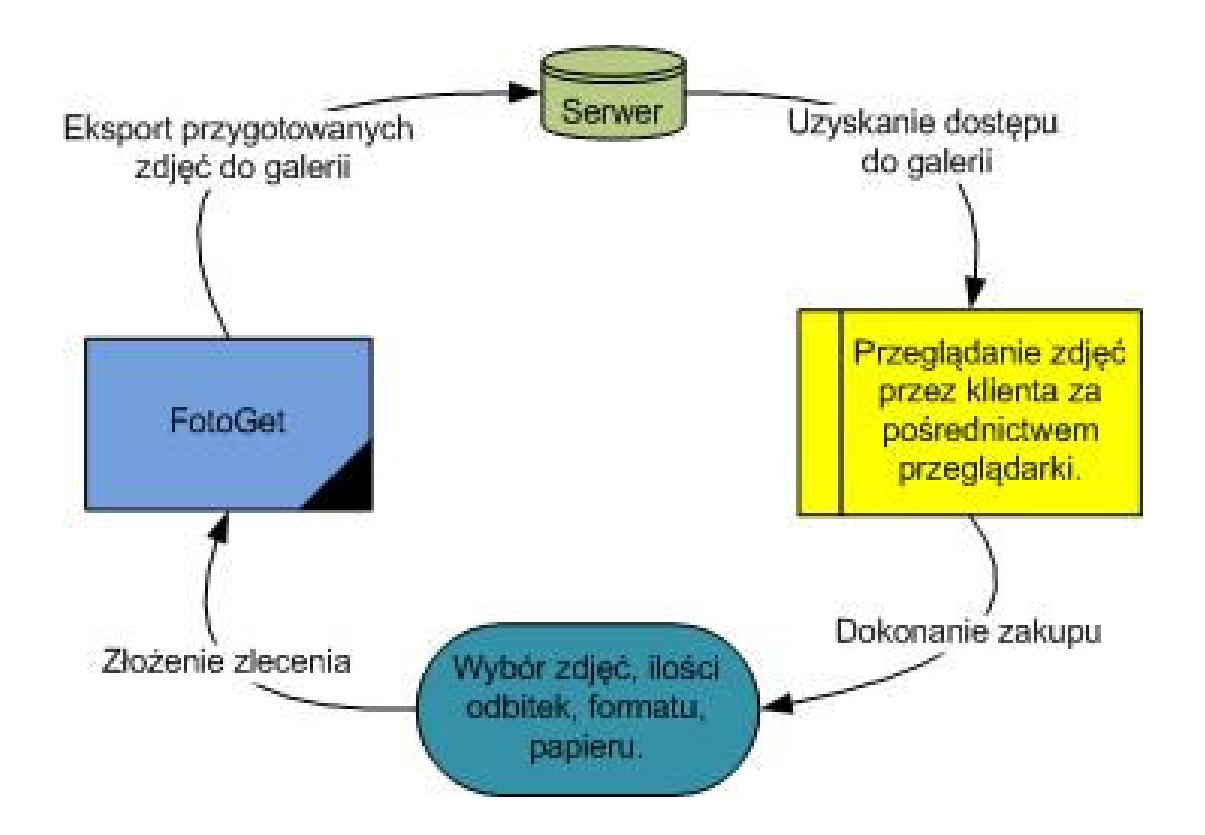

ISIT Spółka z o.o. ul. Krakowska 5 32-300 Olkusz KRS: 0000247878 NIP: 637-211-42-00 REGON: 270581306

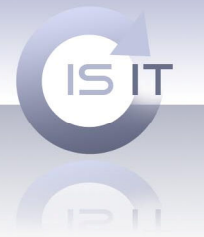

## 2) Nowe opcje konfiguracji.

W programie FotoGet na zakładce konfiguracja zostały dodane opcję od konfiguracji modułu galerii.

| Galeria: Tekst znaku wodnego  | TESTOWY ZNAK WODNY |
|-------------------------------|--------------------|
| Galeria: szerokość miniaturki | 230                |
| Galeria: szerokość podglądu   | 800                |
| Galeria: wysokość miniaturki  | 150                |
| Galeria: wysokość podglądu    | 600                |

- Tekst znaku wodnego – służy do zabezpieczenia Państwa zdjęć przed łamaniem Państwa praw autorskich. Umożliwia wstawienie na obrazach eksportowanych do galerii internetowej wybranego tekstu jako znaku wodnego. Ta operacja uniemożliwi kradzież zdjęć z Państwa galerii i wywołanie ich w innym laboratorium.

- Szerokość / wysokość miniaturki – pozwala zdefiniować parametry miniatur widzianych w galerii.

 Szerokość / wysokość podglądu – pozwala zdefiniować parametry podglądu prezentowanego po kliknięci na wybraną miniaturę.

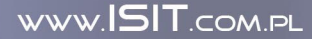

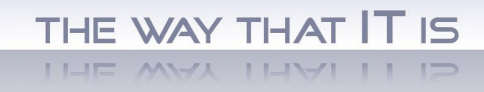

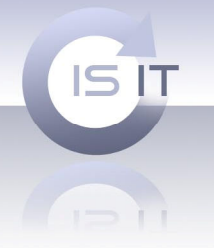

## 3) Nowa zakładka – Galeria Internetowa.

Zakładka galeria internetowa jest widoczna wyłącznie dla tych z Państwa, którzy zakupili ten moduł.

Nowe zlecenia Kartoteka zleceń Kartoteka klientów Konfiguracja punktów Galeria internetowa Statystyki Konfiguracja Prawa dostępu Info

Elementy interfejsu użytkownika:

- Katalog Galerii

| Katalog galerii |        |
|-----------------|--------|
| C:\Galeria      |        |
|                 | Zapisz |

Pole to pozwala zdefiniować gdzie na dysku lokalnym przetrzymywane będą Państwa zdjęcia. Pole to musi zostać ustawione przed rozpoczęciem pracy z modułem.

- Galerie internetowe

| Nazwa              | Kod                                  | Opis               |
|--------------------|--------------------------------------|--------------------|
| Fele               | fele                                 |                    |
| Widoczki           |                                      | Widoki z Anglii    |
| Ślub               | 1234 Uroczystości ślubne z dnia 12.0 |                    |
| Test               |                                      | Galeria testowa    |
| Galeria Testowa MK | test                                 | Galeria testowa MK |
| •                  | III                                  | •                  |

Tutaj widoczne są utworzone uprzednio galerie internetowe. Każda galeria posiada nazwę, kod dostępu (w przypadku galerii prywatnych) oraz opis galerii. Kompletna procedura tworzenia galerii zostanie opisana w kolejnych rozdziałach.

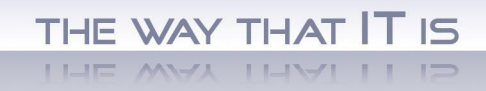

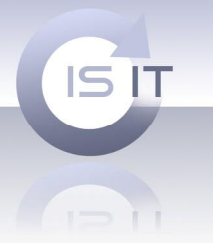

#### - Zdjęcia

| Zdjęcia         |                                                                      |  |  |  |  |  |  |
|-----------------|----------------------------------------------------------------------|--|--|--|--|--|--|
| Opis            | Lokalizacja pliku                                                    |  |  |  |  |  |  |
| 608.JPG         | Serwer                                                               |  |  |  |  |  |  |
| 606.JPG         | Brak pliku lokalnego!                                                |  |  |  |  |  |  |
| 606 - Copy. JPG | Lokalny                                                              |  |  |  |  |  |  |
| 608 - Copy. JPG | opy.JPG Lokalny                                                      |  |  |  |  |  |  |
|                 |                                                                      |  |  |  |  |  |  |
|                 |                                                                      |  |  |  |  |  |  |
|                 |                                                                      |  |  |  |  |  |  |
| Otwórz folder g | Otwórz folder galerii Odśwież folder galerii Synchronizuj z serwerem |  |  |  |  |  |  |
| 1               |                                                                      |  |  |  |  |  |  |

Okno służące do przeglądania zawartości galerii oraz dokonywania synchronizacji z serwerem. W oknie tym widzimy nazwę pliku oraz jego lokalizację. Plik może być zlokalizowany tylko lokalnie, co znaczy że nie został jeszcze wyeksportowany na serwer, plik może znajdować się już na serwerze o czym informuje odpowiedni opis. Istnieję również możliwość, iż plik znajduje się jedynie na serwerze i został usunięty z folderu lokalnego. Po synchronizacji plik zostanie usunięty z serwera.

 Otwórz folder galerii – aby możliwie ułatwić Państwu pracę z modułem wszelakie operację na zdjęciach dokonują Państwo lokalnie na swoim komputerze. Po użyciu mechanizmu synchronizacji stan plików na serwerze oraz plików lokalnych zostaje ujednolicony a wyniki Państwa pracy stają się widoczne w galerii.

- Odśwież folder galerii – przycisk służący do powtórnej analizy zawartości lokalnego foldera galerii.

- Synchronizuj z serwerem – Przycisk uruchamiający proces synchronizacji folderu lokalnego z odpowiednim folderem w galerii internetowej.

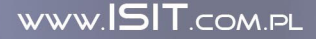

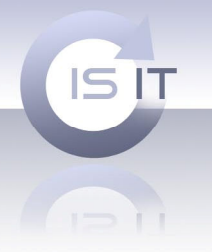

4) Tworzenie Nowej Galerii.

| Galerie internetowe |      |                                  |  |  |
|---------------------|------|----------------------------------|--|--|
| Nazwa               | Kod  | Opis                             |  |  |
| Fele                | fele |                                  |  |  |
| Widoczki            |      | Widoki z Anglii                  |  |  |
| Ślub                | 1234 | Uroczystości ślubne z dnia 12.07 |  |  |
| Test                |      | Galeria testowa                  |  |  |
| Galeria Testowa MK  | test | Galeria testowa MK               |  |  |
| •                   | III  | 4                                |  |  |
| Dodaj l             | Jsuń |                                  |  |  |

Wybieramy opcję dodaj. Pokaże się Państwu okno dialogowe:

| Dodawanie | Dodawanie galerii internetowej 🛛 🔍 |  |  |  |  |  |  |
|-----------|------------------------------------|--|--|--|--|--|--|
| Kod:      |                                    |  |  |  |  |  |  |
| Cennik    | STANDARD                           |  |  |  |  |  |  |
| Nazwa:    |                                    |  |  |  |  |  |  |
| Opis      |                                    |  |  |  |  |  |  |
|           |                                    |  |  |  |  |  |  |
|           |                                    |  |  |  |  |  |  |
|           | Anuluj Dodaj                       |  |  |  |  |  |  |

W odpowiednie miejsca wprowadzamy:

Kod galerii – jeśli galeria ma być galerią prywatną z ograniczonym dostępem wypełniamy to pole. Jeśli pole nie zostanie wypełnione galeria będzie galerią publiczną widoczną dla wszystkich użytkowników systemu FotoSender. Uwaga kod dostępu do galerii nie może się powtarzać w innych galeriach.

Cennik – pozwala przypisać zdefiniowany uprzednio cennik odbitek do galerii.

Nazwa – nazwa jaką chcą Państwo nadać nowej galerii.

Opis – opis galerii.

Potwierdzamy operację przyciskiem dodaj.

ISIT Spółka z o.o. ul. Krakowska 5 32-300 Olkusz KRS: 0000247878 NIP: 637-211-42-00 REGON: 270581306

THE WAY THAT IT IS

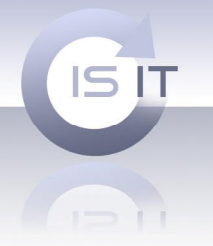

Z okna galerie internetowe wybieramy odpowiednią galerię.

| Nazwa              | Kod  | Opis                              |  |  |
|--------------------|------|-----------------------------------|--|--|
| Fele fele          |      |                                   |  |  |
| Widoczki           |      | Widoki z Anglii                   |  |  |
| Ślub 1234          |      | Uroczystości ślubne z dnia 12.07. |  |  |
| Test               |      | Galeria testowa                   |  |  |
| Galeria Testowa MK | test | Galeria testowa MK                |  |  |
| •                  |      | •                                 |  |  |

W oknie zdjęcia przedstawiona zostanie aktualna zawartość galerii.

Aby dodać zdjęcia do galerii należy wybrać przycisk

Otwórz folder galerii

Po jego wyborze otwiera się okno eksploratora Windows. W oknie otwarty zostaje lokalny folder galerii. W to miejsce należy skopiować pliki, które chcą państwo umieścić w danej galerii internetowej.

Po zakończeniu operacji dodawania plików zamykamy okno eksploratora. Po kliknięciu na przycisk

Odśwież folder galerii

W oknie zdjęcia zostanie nam zaprezentowana aktualna zawartość folderu wraz z informacją na temat lokalizacji plików. Dla nowo dodanych plików będzie to opis "Lokalny" oznacza to że pliki znajdujące się w folderze lokalnym galerii nie zostały jeszcze wysłane na serwer.

Aby zakończyć proces dodawania plików do galerii internetowej należy rozpocząć synchronizację.

Synchronizuj z serwerem

THE WAY THAT IT IS

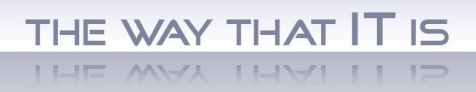

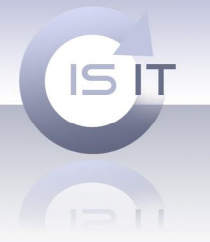

## 6) Proces synchronizacji.

W celu rozpoczęcia procesu synchronizacji należy wybrać przycisk

Synchronizuj z serwerem

Przebieg procesu synchronizacji wygląda następująco

- Pliki, które są przechowywane tylko lokalnie zostają przekształcone w miniatury zgodnie z ustawieniami. Na tym etapie nanoszony jest na nie również znak wodny. Następuje zmiana nazwy plików lokalnych na kolejne numery gwarantujące unikalność nazwy plików w galeriach stworzonych w systemie. Tak przygotowane miniatury opatrzone znakiem wodnym są wysyłane na serwer.

| Synchronizacja galerii            | X |
|-----------------------------------|---|
| Trwa synchronizacja galerii (4/4) |   |
|                                   |   |

Odpowiedni dialog informuje Państwa na bieżąco na temat postępu synchronizacji.

Po zakończeniu synchronizacji zostanie wyświetlony odpowiedni raport:

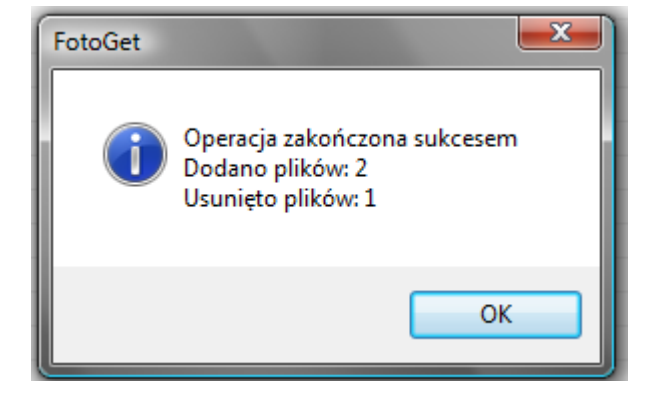

ISIT Spółka z o.o. ul. Krakowska 5 32-300 Olkusz KRS: 0000247878 NIP: 637-211-42-00 REGON: 270581306

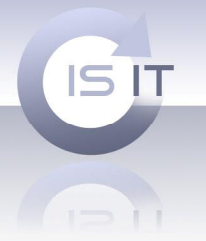

## 7) Galeria Internetowa.

Na potrzeby wersji demonstracyjnej została utworzona testowa galeria internetowa.

Galeria dostępna jest pod adresem: <u>http://isit.com.pl/galeria/</u>

Wygląd galerii został przygotowany w sposób umożliwiający łatwą jego modyfikację. Wygląd wersji demonstracyjnej jest domyślnie dostarczanym wyglądem. Istnieje możliwość opatrzenia go własnym logiem oraz zamówienie innego koloru. Istnieje możliwość dostosowania wyglądu galerii do Państwa strony www. Mogą dokonać tego Państwo samodzielnie lub zamawiając taką usługę w naszym dziale projektowym.

## 8) Strona logowania.

Aktualni użytkownicy systemu FotoSender mogą zalogować się do galeri używając aktualnego loginu i hasła tego samego, którego używają w programie FotoSender. Nowi użytkownicy mają możliwość rejestracji do systemu z poziomu strony www. Rejestracja również została integrowana z całym systemem FotoSender.

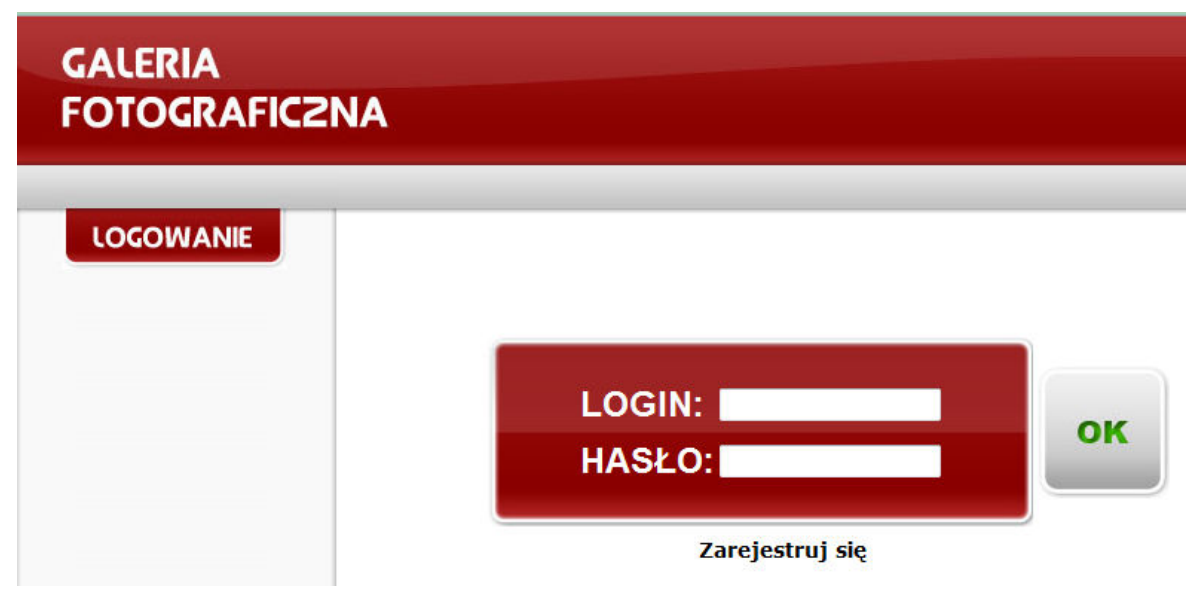

Na potrzeby wersji demonstracyjnej można użyć danych:

Login: demo

Hasło: demo

ISIT Spółka z o.o. ul. Krakowska 5 32-300 Olkusz KRS: 0000247878 NIP: 637-211-42-00 REGON: 270581306

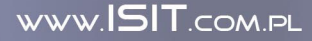

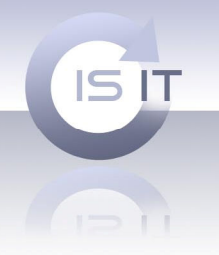

#### 9) Wybór galerii.

Po zalogowaniu użytkownik może wybierać pośród dostępnych galerii:

| KATE                                   | GORIE      |
|----------------------------------------|------------|
| PUBL                                   | ICZNE      |
| <ul> <li>Wido</li> <li>Test</li> </ul> | czki       |
| PRYM                                   | IATNE      |
| • Fele                                 |            |
| • Ślub                                 |            |
| • Galer<br>MK                          | ia Testowa |
| Dodaj l                                | categorie  |
|                                        |            |

Kategorie publiczne to te dostępne dla wszystkich użytkowników. Każdy użytkownik posiadający konto w systemie FotoSender ma możliwość zamawiania zdjęć z tych galerii.

Kategorie prywatne to kategorię, do których dostęp mają wyłącznie skojarzeni z galerią użytkownicy.

Skojarzenie to odbywa się po wpisaniu odpowiedniego kodu galerii w pole dodaj kategorię oraz wybrania przycisku plus.

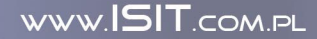

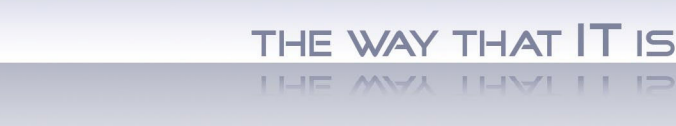

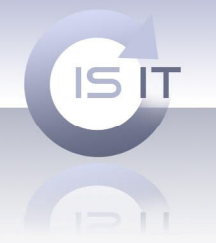

## 10) Wybór zdjęć.

Po wybraniu galerii użytkownik może dokonać wyboru zdjęć, którymi jest zainteresowany. Prezentowane użytkownikowi są wcześniej przygotowane miniatury. Po kliknięciu w miniaturę pokazuje się uprzednio przygotowany podgląd.

W dowolnej chwili może sprawdzić szczegóły cennika przypisanego do wybranej galerii klikając na

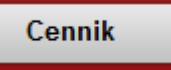

Wybór zdjęć jest bardzo prosty polega jedynie na zaznaczeniu wybranych zdjęć

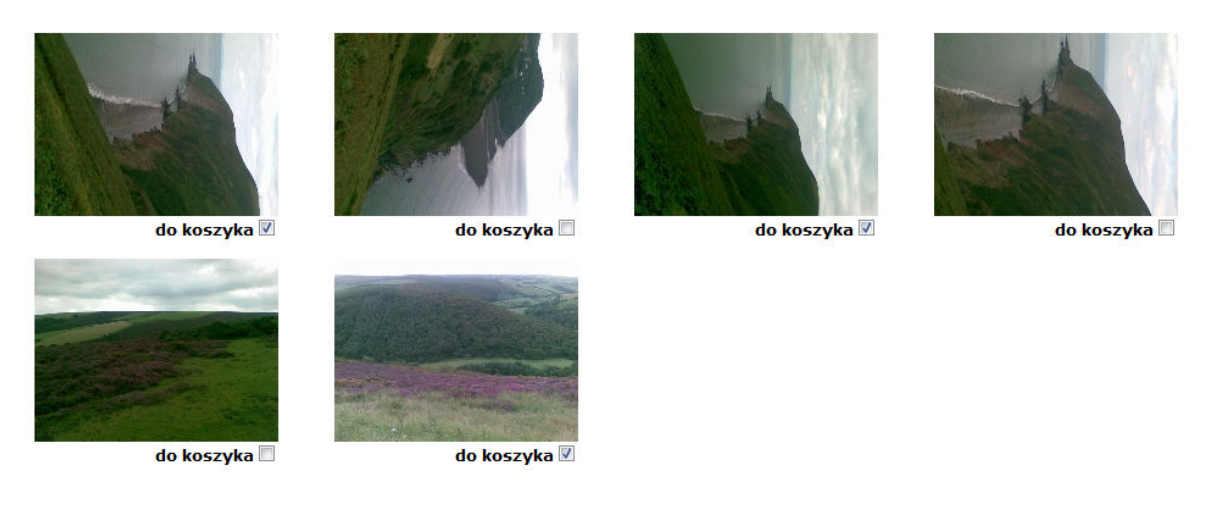

Po wybraniu zdjęć użytkownik przechodzi do koszyka.

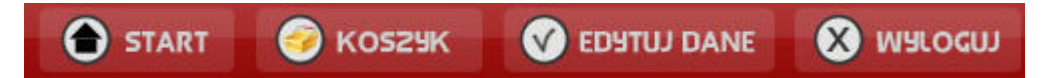

Możliwy jest wybór wielu zdjęć z wielu różnych galerii nawet w przypadku różnych cenników do nich przypisanych. System wspiera rożne cenniki w galeriach, z których są zamawiane zdjęcia.

ISIT Spółka z o.o. ul. Krakowska 5 32-300 Olkusz KRS: 0000247878 NIP: 637-211-42-00 REGON: 270581306

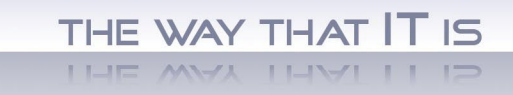

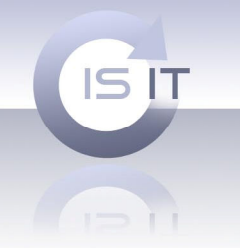

### 11) Koszyk.

Po wejściu na stronę koszyka użytkownik może dokonać wyboru parametrów dla każdego zdjęcia

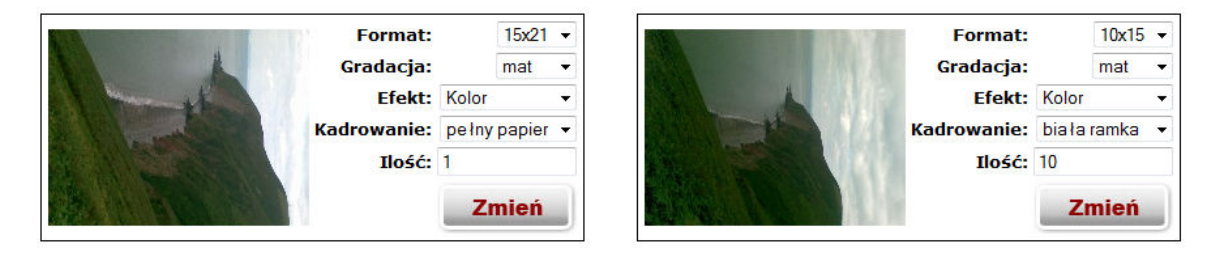

Użytkownik dokonuje wyboru formatu papieru, gradacji, efektu, kadrowania oraz ilości sztuk danego zdjęcia. Po wykonaniu wszystkich ustawień potwierdza je klikając przycisk zmień. Zmiany zostaną zapisane w systemie.

Na bieżąco użytkownik widzi szczegóły całego zamówienia:

| Liczba<br>odbitek:   | 12     |
|----------------------|--------|
|                      | w tym: |
| - 15x21:             | 1      |
| - 10x15:             | 11     |
| Razem do<br>zapłaty: | 6.5    |

Po zakończeniu wykonywania ustawień użytkownik wybiera:

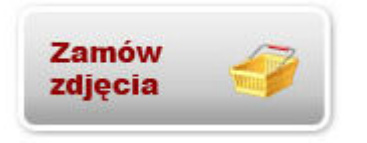

ISIT Spółka z o.o. ul. Krakowska 5 32-300 Olkusz KRS: 0000247878 NIP: 637-211-42-00 REGON: 270581306

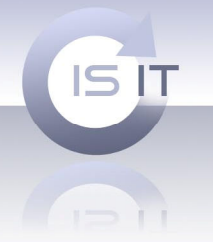

## 12) Finalizowanie zamówienia.

Na stronie podsumowania zamówienia użytkownik otrzymuję informację o kosztach zamówionych odbitek. Dokonuje wyboru sposobu płatności oraz punktu odbioru. Może również wprowadzić uwagi.

| Podsumowanie zamówienia |                                  |  |  |  |
|-------------------------|----------------------------------|--|--|--|
|                         |                                  |  |  |  |
| - 15x21 x 1 szt =       | 1zł                              |  |  |  |
| - 10x15 x 11 szt =      | 5.5zł                            |  |  |  |
| SUMA:                   | 6.5zł                            |  |  |  |
|                         |                                  |  |  |  |
| Sposób płatności:       | gotówka, odbiór w laboratorium 👻 |  |  |  |
| Sposób odbioru:         | LABORATORIUM -                   |  |  |  |

Całkowita wartość zlecenia: 6.5zł

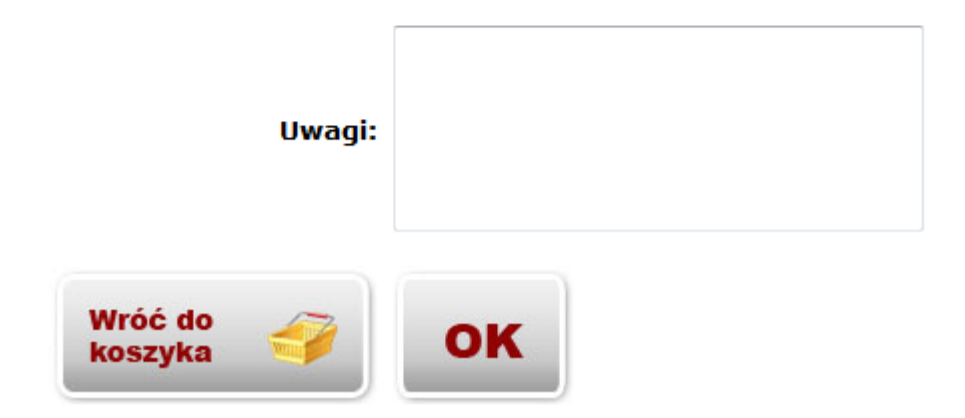

ISIT Spółka z o.o. ul. Krakowska 5 32-300 Olkusz KRS: 0000247878 NIP: 637-211-42-00 REGON: 270581306

WWW.ISIT.COM.PL

THE WAY THAT IT IS

![](_page_14_Picture_0.jpeg)

![](_page_14_Picture_1.jpeg)

#### 13) Odebranie zamówienia po stronie laboratorium.

Zamówienia pochodzące z galerii nie różnią się pod względem obsługi od zamówień składanych z programu FotoSender. Podczas ściągania zamówienia nie następuje faktyczny transfer plików a jedynie informacji, które pliki zostały wybrane. Następnie na podstawie zdjęć w lokalnym folderze galerii następuje złożenie zamówienie zgodnie z parametryzacja programu to znaczy dokładnie tak jak każdego innego zamówienia z programu fotosender.

| Zlecenia pobierane i oczekujące |       |         |       |             |              |       |         |              |                             |
|---------------------------------|-------|---------|-------|-------------|--------------|-------|---------|--------------|-----------------------------|
|                                 | Numer | KorBarw | Fakt. | Status      | Kod promocji | Ilość | Wartość | Punkt        | Odbiór                      |
|                                 | 68    | Nie     | Nie   | do pobrania |              | 12    | 6.50    | LABORATORIUM | gotówka, odbiór w laborator |
|                                 |       |         |       |             |              |       |         |              |                             |

### 14) Usunięcie galerii Internetowej.

Następuje poprzez wybranie odpowiedniej galerii oraz kliknięcie przycisku usuń.

| Galerie internetowe |      |                                   |
|---------------------|------|-----------------------------------|
| Nazwa               | Kod  | Opis                              |
| Fele                | fele |                                   |
| Widoczki            |      | Widoki z Anglii                   |
| Ślub                | 1234 | Uroczystości ślubne z dnia 12.07. |
| Test                |      | Galeria testowa                   |
| Galeria Testowa MK  | test | Galeria testowa MK                |
| < III               |      |                                   |
| Dodaj Usuń          |      |                                   |

15) Usunięcie wybranych zdjęć z galerii.

Następuje poprzez wybranie odpowiedniej galerii. Po kliknięciu przycisku otwórz folder galerii usuwamy niepotrzebne pliki. Po wykonaniu operacji rozpoczynamy synchronizację.